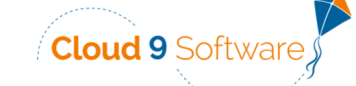

## **Cloud 9 Patient Import - Troubleshooting Guide**

Cloud 9 Connect will not allow you to import the patient unless all of the fields pictured below are completed in Cloud 9. This guide will help vou troubleshoot why you're not able to locate or import a patient when clicking +Add Cloud9 Patient

## **No Search Results**

We recommend searching with <u>Patient ID</u> for the fastest and most accurate results. The search feature uses Cloud 9 to search for the patient, so Patient ID will give you the quickest response since it's an unique identifier for the patient.

#### If there are no search results using Patient ID, please proceed to the next page.

No suggested matches.

Please use the search area above to find patients.

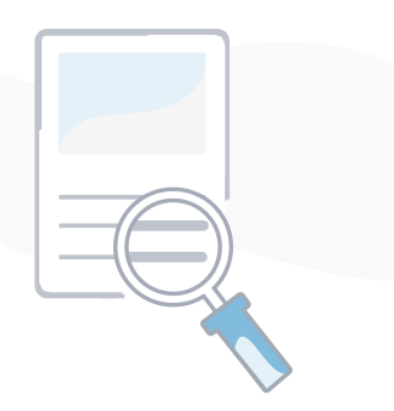

If you locate the patient, but nothing populates under the <u>Patient Info</u> tab, please proceed to the next page.

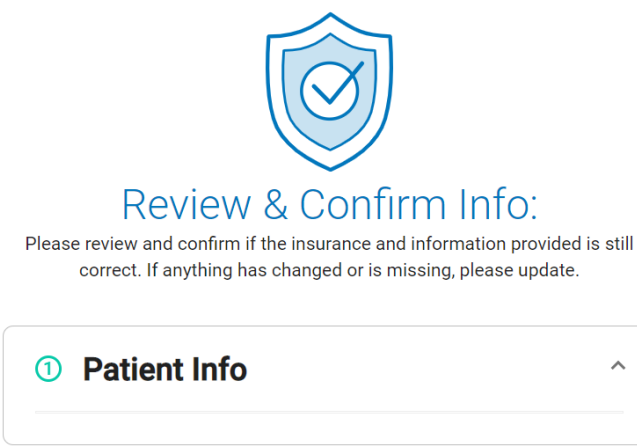

# @rthoFi

### Step 1: Check the Responsible Party's account in Cloud 9

- <u>Children</u> Make sure Responsible Party has all highlighted fields completed
- <u>Siblings</u> Link them to the same Responsible Party record as their siblings
- <u>Adults</u> Mark them as <u>Relationship Type = Self</u> in Cloud 9

|                         |            |                          | Fina        | ancially Re | sponsibl               | e                   |                        |                          |                    |                 |  |
|-------------------------|------------|--------------------------|-------------|-------------|------------------------|---------------------|------------------------|--------------------------|--------------------|-----------------|--|
| Relationship Ty         | Mother     |                          |             |             | ~ <                    | c Change to         | "Self" fa              | or adult p               | patients           |                 |  |
| TI                      | tle        |                          |             |             | ~                      | + Q <               | Click h                | ere to lir               | nk familio         | 25              |  |
| First Nan               | Samanth    | na                       |             |             |                        |                     |                        |                          |                    |                 |  |
| Middle Nan              | ne         |                          |             |             |                        |                     |                        |                          |                    |                 |  |
| Last Nan                | Johnson    |                          |             |             |                        |                     |                        |                          |                    |                 |  |
| Gender>Gend             | er Female  | Female                   |             |             | Y Suffix               |                     |                        |                          |                    |                 |  |
| Greeti                  | ng         |                          |             |             |                        |                     |                        |                          |                    |                 |  |
| 3irthdate> Birthda      | 07/04/19   | 07/04/1985               |             |             | Age 36 years, 5 months |                     |                        |                          |                    |                 |  |
| Soc                     | ial        |                          |             |             |                        |                     |                        |                          |                    |                 |  |
| Corresponden            | ce 🗌 Phone | e 🗆 Em                   | ail 🗌       | Text        |                        |                     |                        |                          |                    |                 |  |
| Address                 | es Street  | Street                   |             |             | ty State Postal        |                     | Postal C               | Code Rank                |                    | Rank            |  |
| + 1                     | 123 Fak    | 123 Fake Street          |             | Denver      |                        | со                  | 80209                  |                          | 1                  |                 |  |
| G. 1                    | Showing    | Showing 1 to 1 of 1 rows |             |             |                        |                     |                        |                          |                    |                 |  |
| × 0                     | ÷          |                          |             |             |                        | in this             | sure the<br>s box, not | e emaili p<br>F "Descrip | none are<br>otion" |                 |  |
| Contact In              | fo Type    | Type Description         |             | Co          | Contact Info 4         |                     |                        | SMS Carrier              |                    | Rank            |  |
| + 1                     | E-Mail     | Mom's                    | Mom's Email |             | suziesmom123@email.com |                     |                        |                          |                    | 1               |  |
| <b>G</b> 4              | Cell       | Mom's                    | Mom's Cell  |             | (555) 555-5555         |                     |                        |                          |                    | 2               |  |
| ×¢                      | Showing    | Showing 1 to 2 of 2 rows |             |             |                        |                     |                        |                          |                    |                 |  |
| Referrals & Professiona | Referri    | Referring Party          |             | Professi    | on Re                  | Relationship Type R |                        | Referred In/Out          |                    | Is Professional |  |
| + Add                   |            |                          |             |             | No ma                  | atching records for | ound                   |                          |                    |                 |  |

The Responsible Party's email and phone number are both required to import the patient from Cloud 9.

A common issue Cloud 9 users run into is putting email and/or phone number in the "Description" box instead of the "Contact Info" box, as highlighted above.

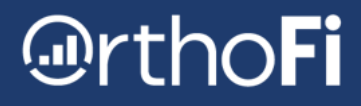

### **Step 2: Check the Patient account in Cloud 9**

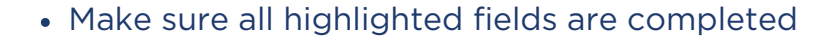

| Suzie                     |                                               | ~                                                          | + Q                                                                                                    |                                                                                                    |                                                                                                    |                                                                                                    |  |  |  |
|---------------------------|-----------------------------------------------|------------------------------------------------------------|----------------------------------------------------------------------------------------------------|----------------------------------------------------------------------------------------------------|----------------------------------------------------------------------------------------------------|----------------------------------------------------------------------------------------------------|--|--|--|
| Suzie                     |                                               |                                                            |                                                                                                    |                                                                                                    |                                                                                                    |                                                                                                    |  |  |  |
|                           |                                               |                                                            |                                                                                                    |                                                                                                    |                                                                                                    |                                                                                                    |  |  |  |
|                           |                                               |                                                            |                                                                                                    |                                                                                                    |                                                                                                    |                                                                                                    |  |  |  |
| Johnson                   |                                               |                                                            |                                                                                                    |                                                                                                    |                                                                                                    |                                                                                                    |  |  |  |
| Female                    | ~                                             |                                                            |                                                                                                    | Suffix                                                                                                    |                                                                                                    |                                                                                                    |  |  |  |
|                           |                                               |                                                            |                                                                                                    |                                                                                                    |                                                                                                    |                                                                                                    |  |  |  |
| 04/01/2010                |                                               |                                                            |                                                                                                    | Age                                                                                                    | 11 years, 8 n                                                                                                    | nonths                                                                                                    |  |  |  |
|                           |                                               |                                                            |                                                                                                    |                                                                                                    |                                                                                                    |                                                                                                    |  |  |  |
| Phone 🗌 En                | nail 🗌 Text                                   |                                                            |                                                                                                    |                                                                                                    |                                                                                                    |                                                                                                    |  |  |  |
| Street                    | City                                          | State                                                      | Postal Code                                                                                                    |                                                                                                    |                                                                                                    | Rank                                                                                                    |  |  |  |
| No matching records found |                                               |                                                            |                                                                                                    |                                                                                                    |                                                                                                    |                                                                                                    |  |  |  |
|                           |                                               |                                                            |                                                                                                    |                                                                                                    |                                                                                                    |                                                                                                    |  |  |  |
|                           |                                               |                                                            |                                                                                                    |                                                                                                    |                                                                                                    |                                                                                                    |  |  |  |
| Type Description          |                                               | Contact                                                    | Contact Info                                                                                                    |                                                                                                    | arrier                                                                                                    | Rank                                                                                                    |  |  |  |
| No matching records found |                                               |                                                            |                                                                                                    |                                                                                                    |                                                                                                    |                                                                                                    |  |  |  |
|                           |                                               |                                                            |                                                                                                    |                                                                                                    |                                                                                                    |                                                                                                    |  |  |  |
|                           |                                               |                                                            |                                                                                                    |                                                                                                    |                                                                                                    |                                                                                                    |  |  |  |
| Dr. Connie Nienov         | V                                             |                                                            |                                                                                                    |                                                                                                    |                                                                                                    | ~                                                                                                    |  |  |  |
| Dr. Comme Menor           |                                               |                                                            |                                                                                                    |                                                                                                    |                                                                                                    |                                                                                                    |  |  |  |
|                           | Female 04/01/2010 I Phone  Em Street Type Des | Female   04/01/2010   I Phone   Email   Type   Description | Female     Image: Contact state       04/01/2010     Image: Contact state       I Phone     Email     Text       Street     City     State       No match     No match       Type     Description     Contact       No match | Female       V         04/01/2010       Image: Control of the second second secon | Female Suffix   04/01/2010 Image   04/01/2010 Image   I Phone Email   Type City   State Postal Code   No matching records found   Type Description Contact Info SMS C No matching records found | Female       Suffix         04/01/2010       Image: Age: 11 years, 8 m         04/01/2010       Image: Age: 11 years, 8 m         0       Phone         0       Email         0       Text         Street       City         0       State         0       Postal Code         No matching records found         Type       Description         Contact Info       SMS Carrier         No matching records found |  |  |  |

Now that you've confirmed all information has been added into Cloud 9, save your work and go back to OrthoFi and search using the Patient ID. If you're still not able to import the patient, please contact Integrations@OrthoFi.com for further support.